OFFICIAL

www.thegordon.edu.au

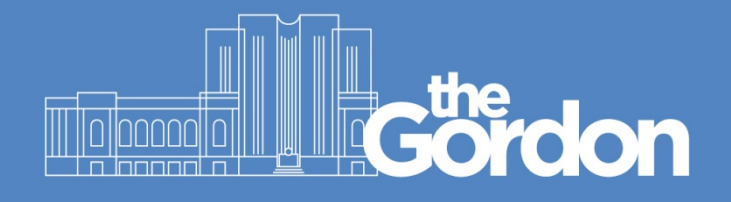

## Gordon IT Knowledge Base

## Gordon Guest WiFi Connection Guide

| Gordon | Document ID: | 20                    | Category:    | CIS              |
|--------|--------------|-----------------------|--------------|------------------|
|        | Collection:  | Customer<br>Knowledge | Subcategory: | Wireless Network |
|        |              | Last reviewed:        | 13/05/2021   |                  |

OFFICIAL

## OFFICIAL

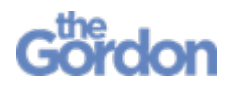

- Access to the Gordon Guest WiFi is provided for a maximum of eight hours. After eight hours, you will need to create a new account.
- You are provisioned with 1 GB of data during your eight hours of access.

## **Guest WiFi Connection Guide**

1) Connect to the Gordon WiFi Guest network from the Wi-Fi settings on your device.

MacOS Android Windows 10 iOS Wi-Fi 11:55 al 🗟 🗖 Wi-Fi Wi-Fi Use Wi-Fi • 🗢 Gordon WiFi ? -dentes 100 r Networks 🕯 🗟 🚺 1000 Gordon WiFi Gues distant in the Gordon WiFi Guest ~ Gordon WiFi Guest -A ? (] Add network 10 Berlin ÷ Other. Network Preferences.

- 2) Your device's default web browser should now open to the **Gordon WiFi Guest Service** page.
- 3) Once on the **Welcome Gordon WiFi Guest Service** page, follow the link next to **Need an account?** to create a new Gordon Guest WiFi account.
  - a. If you have created an account within the last eight hours, refer to your logon details email or text and instead use those to **Log In**.

| Welcome - Gordon WiFi Guest Service                                               |  |
|-----------------------------------------------------------------------------------|--|
| To re-register your device to access "Gordon WiFi", click here                    |  |
| Please login with credentials provided or select the "Need an account" link below |  |
| Username:                                                                         |  |
|                                                                                   |  |
| Password:                                                                         |  |
|                                                                                   |  |
|                                                                                   |  |
| Terms:                                                                            |  |
|                                                                                   |  |
| Log In                                                                            |  |
| Need an account? Click Here                                                       |  |
|                                                                                   |  |
|                                                                                   |  |

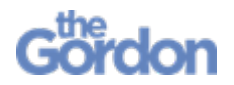

4) Complete Self Registration, providing at least Your Name and Email Address.

5) Once completed, check the checkbox to agree to the terms of use then Register.

| * Confirm:                       |
|----------------------------------|
| Register                         |
| * required field                 |
| Already have an account? Sign In |
|                                  |
|                                  |

- 6) From the **Guest Registration Receipt**, you can see the details regarding your guest account, including the **Guest's Name**, the **Activation Time**, and **Expiration Time**.
  - a. Your login details (including username and password) will have been emailed to your email account, and texted to the number provided (if you provided one).

Select Log In to complete the sign-up process and access the Gordon Guest WiFi.

| Guest Registration Receipt                                                         |  |  |  |
|------------------------------------------------------------------------------------|--|--|--|
| The details for your guest account are shown below.<br>Guest's Name:               |  |  |  |
| Your guest id & password has been sent as a txt to the mobile number above         |  |  |  |
| id & password details have also been sent to your email                            |  |  |  |
| Use the "Log In" button below to continue and access the Gordon WiFi Guest service |  |  |  |
| Activation Time:<br>Wednesday, <b>1999</b> , 12:02 PM                              |  |  |  |
| Expiration Time:<br>Wednesday, <b>1999</b> , 8:02 PM                               |  |  |  |
| Log In                                                                             |  |  |  |
|                                                                                    |  |  |  |